# L-Switch<sup>TM</sup>

## EIA-709 Multi-port-Switch & EIA-709 2-port-Switch

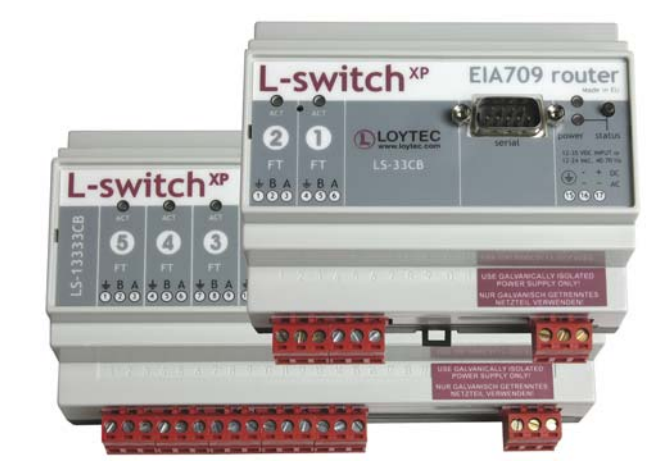

User Manual

## LOYTEC

This page is intentionally left blank!

3

Contact

LOYTEC Stolzenthalergasse 24/3 A-1080 Vienna AUSTRIA/EUROPE support@loytec.com http://www.loytec.com

Version 4.4

Document No. 88062508

#### LOYTEC MAKES AND YOU RECEIVE NO WARRANTIES OR CONDITIONS, EXPRESS, IMPLIED, STATUTORY OR IN ANY COMMUNICATION WITH YOU, AND LOYTEC SPECIFICALLY DISCLAIMS ANY IMPLIED WARRANTY OF MERCHANTABILITY OR FITNESS FOR A PARTICULAR PURPOSE.

No part of this publication may be reproduced, stored in a retrieval system, or transmitted, in any form or by any means, electronic, mechanical, photocopying, recording, or otherwise, without the prior written permission of LOYTEC.

L-Chip<sup>™</sup>, LC7093<sup>™</sup> and L-CORE<sup>™</sup> are trademarks of LOYTEC.

LonTalk©, LonWorks© and Neuron©, LonMaker and LNS are trademarks of Echelon Corporation registered in the United States and other countries.

## Contents

| 1 | Introduction |        |                        |           |
|---|--------------|--------|------------------------|-----------|
|   | 1.1          | Ove    | erview                 | 9         |
|   | 1.2          | Sco    | pe                     | 10        |
|   | 1.3          | L-S    | witch vs. L-Switch XP  | 10        |
| 2 | En           | closu  | re and Installation    | .11       |
|   | 2.1          | Enc    | losure                 | 11        |
|   | 2.1          | .1     | L-Switch multi-port    | 11        |
|   | 2.1          | .2     | L-Switch 2-port        | 11        |
|   | 2.2          | Mo     | unting                 | 12        |
|   | 2.3          | DIP    | P Switch Settings      | 12        |
|   | 2.3          | 5.1    | Regular L-Switch       | 13        |
|   | 2.3          | 5.2    | L-Switch XP            | 13        |
|   | 2.4          | Pow    | ver Supply             | 13        |
|   | 2.5          | Cor    | nnecting Diagrams      | 15        |
|   | 2.5          | 5.1    | LS-13300C(B) (3-Port)  | 15        |
|   | 2.5          | 5.2    | LS-13333C(B) (5-Port)  | 16        |
|   | 2.5          | 5.3    | LS-11333C(B) (5-Port)  | 16        |
|   | 2.5          | 5.4    | LS-33300C(B) (3-Port)  | .17       |
|   | 2.5          | 5.5    | LS-33C(B) (2-Port)     | .17       |
|   | 2.5          | 5.6    | LS-13C(B) (2-Port)     | 18        |
|   | 2.5          | 5.7    | LS-11C(B) (2-Port)     | 18        |
|   | 2.5          | 5.8    | LS-38C (2-Port)        | .19       |
|   | 2.6          | Wir    | ring                   | .19       |
| 3 | Ne           | tworl  | k Media                | 21        |
|   | 3.1          | TP-    | 1250                   | 21        |
|   | 3.2          | FT-    | 10                     | 21        |
|   | 3.3          | RS-    | .485                   | .22       |
|   | 3.4          | PLI    | Γ-22                   | 23        |
| 4 | Op           | erati  | ng Modes               | .24       |
| 4 | 4.1          | Mes    | ssage Forwarding Modes | .24       |
|   | 4.1          | .1     | Smart Switch Mode      | .24<br>24 |
|   | Z            | 4.1.1. | 2 Subnet/Node Learning | 24        |

|   | 4<br>4<br>4 | .1.1.3   | Group Learning<br>Broadcast Address Learning<br>Unique Node ID Address Learning | 25<br>25<br>25 |
|---|-------------|----------|---------------------------------------------------------------------------------|----------------|
|   | 4.1         | .2 Re    | epeater Mode                                                                    |                |
|   | 4.1         | .3 Co    | onfigured Router Mode (L-Switch XP only)                                        |                |
|   | 4.2         | Bit-Ra   | te Auto-Detection                                                               |                |
|   | 4.3         | Netwo    | ork Buffers                                                                     |                |
| 5 | Use         | er Inter | face                                                                            |                |
|   | 5.1         | Status   | Button                                                                          |                |
|   | 5.2         | LED S    | Signals                                                                         |                |
|   | 5.2         | .1 St    | atus LED                                                                        |                |
|   | 5.2         | .2 Po    | ort LEDs                                                                        |                |
|   | 5.3         | Conso    | le                                                                              | 29             |
|   | 5.3         | .1 Se    | elf Test                                                                        | 29             |
|   | 5.3         | .2 L-    | Switch Configuration Menu (Main Menu)                                           |                |
|   | 5.3         | .3 Sy    | stem Configuration Menu                                                         | 31             |
|   | 5.3         | .4 El    | A-709 Configuration Menu                                                        |                |
|   | 5.3         | .5 Re    | eset configuration (load factory defaults)                                      |                |
|   | 5.4         | Netwo    | ork Diagnostics                                                                 |                |
|   | 5.5         | Resett   | ing the switching tables                                                        | 35             |
| 6 | The         | e L-Swi  | itch in a Network                                                               |                |
|   | 6.1         | L-Swi    | tch and L-Switch XP as Smart Switch                                             |                |
|   | 6.2         | L-Swi    | tch XP as EIA-709 Router                                                        |                |
|   | 6.3         | Netwo    | ork Variables                                                                   |                |
|   | 6.4         | Wink     | action                                                                          |                |
| 7 | Up          | dating t | he L-Switch Firmware                                                            |                |
|   | 7.1         | Firmw    | vare Update via the Network                                                     |                |
|   | 7.2         | Firmw    | vare Update via the Console                                                     |                |
| 8 | Tro         | oublesh  | ooting                                                                          | 42             |
|   | 8.1         | TP-12    | 50 port does not work                                                           | 42             |
|   | 8.2         | One of   | r more port LEDs are flashing red                                               | 42             |
|   | 8.3         | All po   | rt LEDs are flashing red                                                        | 43             |
|   | 8.4         | LonM     | aker cannot commission node                                                     | 43             |
|   | 8.5         | All LE   | EDs light up orange about every second                                          | 43             |
|   | 8.6         | Techn    | ical Support                                                                    | 44             |

| 9 Ap | plication Notes           | 45 |
|------|---------------------------|----|
| 10 L | -Switch Firmware Versions | 46 |
| 11 S | pecifications             | 47 |
| 11.1 | LS-xxxxC and LS-xxC       | 47 |
| 11.2 | LS-xxxxCB and LS-xxCB     | 47 |
| 12 R | Revision History          | 49 |

## 1 Introduction

#### 1.1 Overview

The L-Switch is a high performance fully plug-and-play network infrastructure component for EIA-709 networks. It is the first device that allows building fully manageable EIA-709 networks. It is also a cost effective alternative to currently available EIA-709 routers. The L-Switch provides up to **five** communication ports and it switches packets between these ports. Its unique architecture very much supports structured wiring in EIA-709 networks by reducing the number of necessary routing devices.

The Plug & Play installation capability of the L-Switch allows connection of the L-Switch to the network without any further configuration. The smart switching software automatically detects the bit-rates of the connected channels, learns the configuration of the network (domains, subnet/node addresses, group addresses) and forwards the packets between the different ports (see Section 4.1.1). Optionally, the L-Switch can be configured via the network.

In addition to the Plug & Play switch mode newer versions of the L-Switch, which are labeled L-Switch XP, can be operated as a standard configured EIA-709 router. In this operating mode the L-Switch is compatible to any standard EIA-709 router and must be commissioned using LonMaker or some other network management tool for EIA-709 networks.

As an additional feature, the L-Switch permanently collects statistic information from the attached network channels (channel load, CRC errors, forwarding statistics, etc.). Using this data the L-Switch software is able to detect problems on these channels (overload, connections problems, etc.) and warns the system operator via LEDs (see Section 5.4). An intuitive user interface allows fast and easy network troubleshooting without any additional analysis tools and deep system knowledge.

The LSD Tool can be used for a more detailed view of the collected statistics data. See Section 9 for more information on this powerful system diagnostics tool.

The L-Switch is used for:

- Isolation of local network traffic
- Structuring networks (structured wiring)
- Signal regeneration
- Noise suppression
- Extending channels in their physical dimension and/or number of nodes
- Connecting channels with different communication media types e.g. power-line and FT
- Network monitoring and network management

## 1.2 Scope

This document covers L-Switch devices with firmware version 4.4. See Section 10 for differences between the different L-Switch firmware versions.

## 1.3 L-Switch vs. L-Switch XP

The L-Switch comes in two versions: Newer versions of the L-Switch are labeled L-Switch XP, while older versions are just labeled L-Switch (without XP). The main difference is, that the L-Switch XP can be configured to operate as a standard EIA-709 router, which can be commissioned using LonMaker or any other network management tool for EIA-709 networks. The devices which do not have the XP label do not offer this operating mode. In this document older versions of the L-Switch are referred to as regular L-Switch, wherever there is a need to make a distinction from the new L-Switch XP.

Further, the L-Switch is available in two different housings: A multi-port version, which can have up to 5 ports (see Figure 1) and a 2-port version in a smaller housing, which comes always with 2 ports (see Figure 2).

This document covers all versions of the L-Switch. Differences between these versions are pointed out in the corresponding sections. Please identify the L-Switch version you are using before reading this manual.

## 2 Enclosure and Installation

## 2.1 Enclosure

#### 2.1.1 L-Switch multi-port

The L-Switch multi-port enclosure is 9 TE (1 TE = 17.5 mm) wide for DIN rail mounting, following DIN 43 880 (see Figure 1).

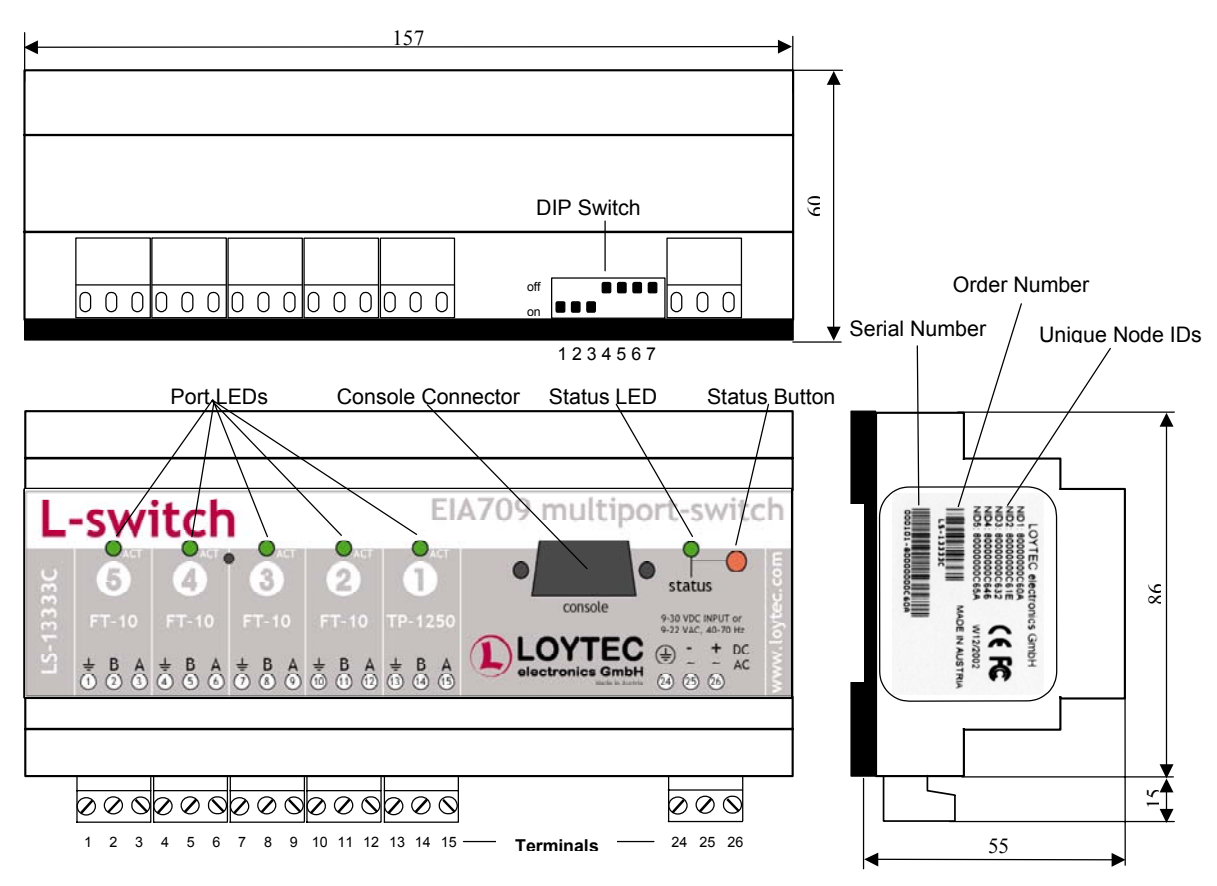

Figure 1: L-Switch multi-port enclosure (dimensions in mm)

#### 2.1.2 L-Switch 2-port

The L-Switch 2-port enclosure is 6 TE (1 TE = 17.5 mm) wide for DIN rail mounting, following DIN 43 880 (see Figure 2).

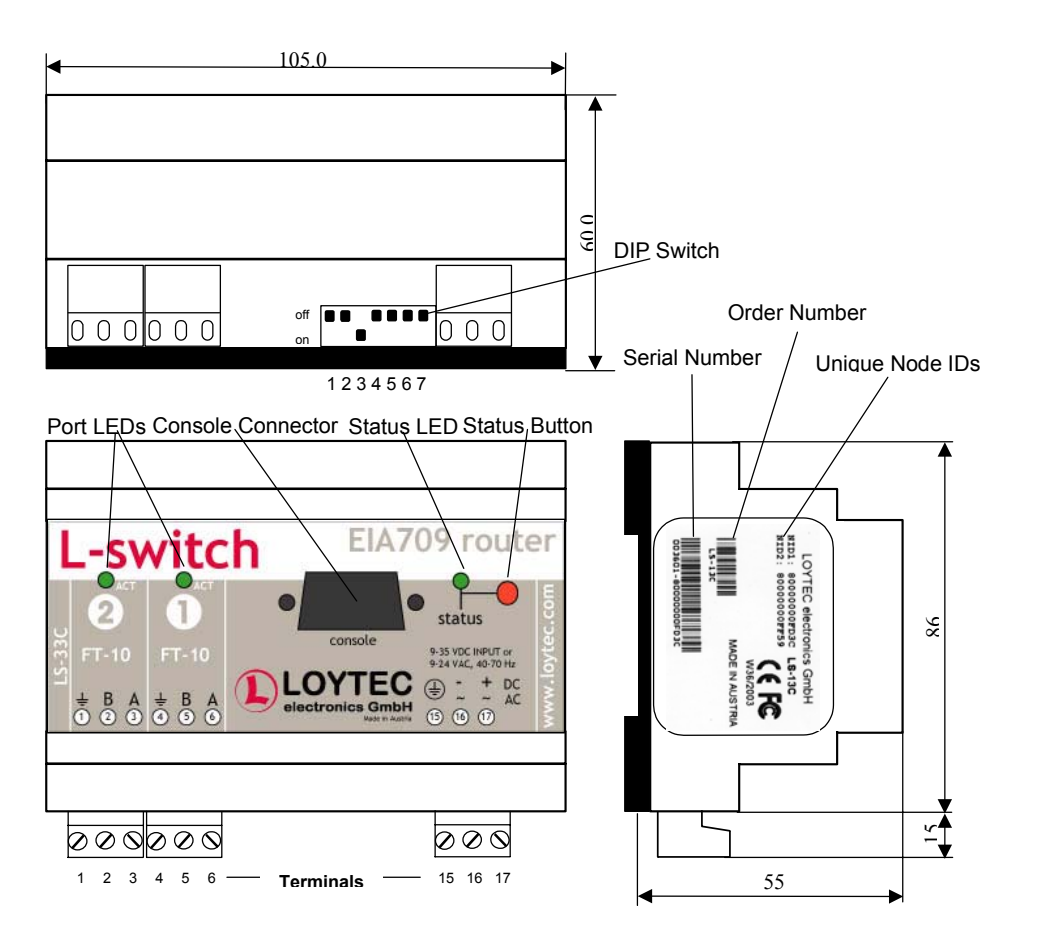

Figure 2: L-Switch 2-port enclosure (dimensions in mm) product label

The product label on the right side of the L-Switch contains the following information (see Figure 1):

- L-Switch order number with bar-code (Code 128, e.g. LS-13333C)
- Serial number with bar-code (Code 128)
- Unique node ID of each port (NIDx)

An additional label is also supplied with the L-Switch for documentation purposes.

#### 2.2 Mounting

The device comes prepared for mounting on DIN rails following DIN EN 50 022.

The device can be mounted in any position. However, an installation place with proper airflow must be selected to ensure that the L-Switch temperature does not exceed the specified range (see Section 10).

## 2.3 DIP Switch Settings

The L-Switch uses 7 switches to select the mode of operation.

#### Important: The regular L-Switch and the L-Switch XP use the DIP switches in different ways to select the operating mode. Be sure to identify the correct DIP switch setting for your L-Switch version!

#### 2.3.1 Regular L-Switch

The DIP switch assignment for the L-Switch multi-port is shown in Table 1. For details see Chapter 4.

| DIP      | Function               | Factory Default |
|----------|------------------------|-----------------|
| Switch # |                        | Settings        |
| 1        | Group learning On/Off  | ON              |
| 2        | Subnet/Node learning   | ON              |
|          | On/Off                 |                 |
| 3        | Channel auto detection | ON              |
|          | On/Off                 |                 |
|          | (RS-485 ports only)    |                 |
| 4        | Backbone arbitration   | OFF             |
|          | On/Off                 |                 |
|          | (TP-1250 ports only)   |                 |
| 5        | Station ID Bit 0 (LSB) | OFF             |
| 6        | Station ID Bit 1       | OFF             |
| 7        | Station ID Bit 2 (MSB) | OFF             |

 Table 1: DIP switch settings for L-Switch multi-port

#### 2.3.2 L-Switch XP

The DIP switch assignment for the L-Switch XP is shown in Table 2. For details see Chapter 4.

| DIP Switch # | Function                            | Factory Default |
|--------------|-------------------------------------|-----------------|
| 1, 2         | ON, ON: L-Switch switch mode        | ON, ON          |
|              | ON, OFF: L-Switch repeater mode     |                 |
|              | OFF, ON: L-Switch subnet learning   |                 |
|              | OFF, OFF: Configured EIA-709 router |                 |
| 3            | Bit-rate auto detection On/Off      | ON              |
|              | (RS-485 version only)               |                 |
| 4            | Must be OFF                         | OFF             |
| 5            | Reserved                            | OFF             |
| 6            | Reserved                            | OFF             |
| 7            | Reserved                            | OFF             |

Table 2: DIP switch settings for L-Switch XP

#### 2.4 Power Supply

The L-Switch can either be DC or AC powered (Table 3 to Table 6).

| Terminal | Function          | Note        |
|----------|-------------------|-------------|
| 24       | Main Earth Ground |             |
| 25, 26   | Power Inputs      | 9-35 VDC or |
|          |                   | 9-24 VAC    |
|          |                   | $\pm 10\%$  |

| Table 3: Power | Terminals for ] | L-Switch mu | lti-port LS-xxxxC |
|----------------|-----------------|-------------|-------------------|
|----------------|-----------------|-------------|-------------------|

| Terminal | Function          | Note                    |
|----------|-------------------|-------------------------|
| 15       | Main Earth Ground |                         |
| 16, 17   | Power Inputs      | 9-35 VDC or<br>9-24 VAC |
|          |                   | ± 10%                   |

Table 4: Power Terminals for L-Switch 2-port LS-xxC

| Terminal | Function          | Note         |
|----------|-------------------|--------------|
| 24       | Main Earth Ground |              |
| 25, 26   | Power Inputs      | 12-35 VDC or |
|          |                   | 12-24 VAC    |
|          |                   | ± 10%        |

Table 5: Power Terminals for L-Switch XP multi-port LS-xxxxCB

| Terminal | Function          | Note         |
|----------|-------------------|--------------|
| 15       | Main Earth Ground |              |
| 16, 17   | Power Inputs      | 12-35 VDC or |
|          |                   | 12-24 VAC    |
|          |                   | ± 10%        |
|          |                   |              |

Table 6: Power Terminals for L-Switch XP 2-port LS-xxCB

# Important: Do not ground one of the power supply wires on terminal 26 (LS-xxxxC and LS-xxxxCB) or terminal 17 (LS-xxC and LS-xxCB) as shown in Figure 4!

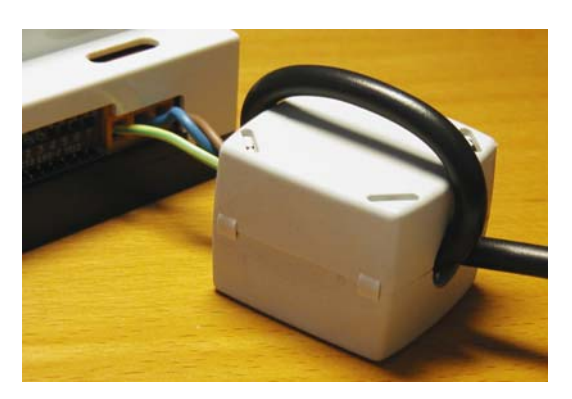

Figure 3: Attach the ferrite to the power cord

Attach the ferrite that comes with the L-Switch to the power cord as shown in Figure 3 (LS-xxxC and LS-xxC only). Make sure the power cord passes the ferrite twice.

The following power supplies are recommended for use with the L-Switch:

Manufacturer: IDEC IZUMI CORPORATION Manufacturer part number: PS5R-A12 Description: Power Supply, 12V, 7.5W, UL 508, CSA C22.2 No.14, EN60950, 100-240VAC LOYTEC order number: LS-PS7W

Note: Switched power supplies like the IDEC IZUMI PS5R-A12 might interfere with powerline communication. If you are using the LS-38C because your application requires communication over the power-line we strongly recommend a linear power supply or have the switched power supply tested against interference with power-line communication signals. The IDEC power supply is not recommended for use with the LS-38C.

## 2.5 Connecting Diagrams

The L-Switch provides screw terminals to connect to the network as well as to the power supply. The screw terminals can be used for wires having a maximum thickness of  $1.5 \text{ mm}^2/\text{AWG12}$ .

| Terminal | Function                                   |
|----------|--------------------------------------------|
| 1-6      | NC                                         |
| 7        | Earth Ground                               |
| 8, 9     | EIA-709 A, B of FT-10 Channel Port 3       |
| 10       | Earth Ground                               |
| 11, 12   | EIA-709 A, B of FT-10 Channel Port 2       |
| 13       | Earth Ground                               |
| 14, 15   | EIA-709 A, B of TP-1250 Channel Port 1     |
| 24       | Main Earth Ground                          |
| 25, 26   | Power Supply (do not connect 26 to ground) |

#### 2.5.1 LS-13300C(B) (3-Port)

Table 7: L-Switch Terminals LS-13300C and LS-13300CB

| Terminal | Function                                   |
|----------|--------------------------------------------|
| 1        | Earth Ground                               |
| 2, 3     | EIA-709 A, B of FT-10 Channel Port 5       |
| 4        | Earth Ground                               |
| 5, 6     | EIA-709 A, B of FT-10 Channel Port 4       |
| 7        | Earth Ground                               |
| 8, 9     | EIA-709 A, B of FT-10 Channel Port 3       |
| 10       | Earth Ground                               |
| 11, 12   | EIA-709 A, B of FT-10 Channel Port 2       |
| 13       | Earth Ground                               |
| 14, 15   | EIA-709 A, B of TP-1250 Channel Port 1     |
| 24       | Main Earth Ground                          |
| 25, 26   | Power Supply (do not connect 26 to ground) |

#### 2.5.2 LS-13333C(B) (5-Port)

Table 8: L-Switch Terminals LS-13333C and LS-13333CB

#### 2.5.3 LS-11333C(B) (5-Port)

| Terminal | Function                                   |  |
|----------|--------------------------------------------|--|
| 1        | Earth Ground                               |  |
| 2, 3     | EIA-709 A, B of FT-10 Channel Port 5       |  |
| 4        | Earth Ground                               |  |
| 5, 6     | EIA-709 A, B of FT-10 Channel Port 4       |  |
| 7        | Earth Ground                               |  |
| 8, 9     | EIA-709 A, B of FT-10 Channel Port 3       |  |
| 10       | Earth Ground                               |  |
| 11, 12   | EIA-709 A, B of TP-1250 Channel Port 2     |  |
| 13       | Earth Ground                               |  |
| 14, 15   | EIA-709 A, B of TP-1250 Channel Port 1     |  |
| 24       | Main Earth Ground                          |  |
| 25, 26   | Power Supply (do not connect 26 to ground) |  |

Table 9: L-Switch Terminals LS-11333C and LS-11333CB

#### 2.5.4 LS-33300C(B) (3-Port)

| Terminal                                       | Function                             |  |
|------------------------------------------------|--------------------------------------|--|
| 1-6                                            | NC                                   |  |
| 7 Earth Ground                                 |                                      |  |
| 8,9                                            | EIA-709 A, B of FT-10 Channel Port 3 |  |
| 10                                             | Earth Ground                         |  |
| 11, 12                                         | EIA-709 A, B of FT-10 Channel Port 2 |  |
| 13                                             | Earth Ground                         |  |
| 14, 15                                         | EIA-709 A, B of FT-10 Channel Port 1 |  |
| 24                                             | Main Earth Ground                    |  |
| 25, 26 Power Supply (do not connect 26 to grou |                                      |  |

Table 10: L-Switch Terminals LS-33300C and LS-33300CB

#### 2.5.5 LS-33C(B) (2-Port)

| Terminal | Function                                   |  |
|----------|--------------------------------------------|--|
| 1        | Earth Ground                               |  |
| 2, 3     | EIA-709 A, B of FT-10 Channel Port 2       |  |
| 4        | Earth Ground                               |  |
| 5, 6     | EIA-709 A, B of FT-10 Channel Port 1       |  |
| 15       | Main Earth Ground                          |  |
| 16, 17   | Power Supply (do not connect 17 to ground) |  |

Table 11: L-Switch Terminals LS-33C and LS-33CB

## 2.5.6 LS-13C(B) (2-Port)

| Terminal | Function                                   |  |
|----------|--------------------------------------------|--|
| 1        | Earth Ground                               |  |
| 2, 3     | EIA-709 A, B of FT-10 Channel Port 2       |  |
| 4        | Earth Ground                               |  |
| 5, 6     | EIA-709 A, B of TP-1250 Channel Port 1     |  |
| 15       | Main Earth Ground                          |  |
| 16, 17   | Power Supply (do not connect 17 to ground) |  |

Table 12: L-Switch Terminals LS-13C and LS-13CB

## 2.5.7 LS-11C(B) (2-Port)

| Terminal | Function                                   |  |
|----------|--------------------------------------------|--|
| 1        | Earth Ground                               |  |
| 2, 3     | EIA-709 A, B of TP-1250 Channel Port 2     |  |
| 4        | Earth Ground                               |  |
| 5, 6     | EIA-709 A, B of TP-1250 Channel Port 1     |  |
| 15       | Main Earth Ground                          |  |
| 16, 17   | Power Supply (do not connect 17 to ground) |  |

Table 13: L-Switch Terminals LS-11C and LS-11CB

#### 2.5.8 LS-38C (2-Port)

| Terminal            | Function                                               |  |
|---------------------|--------------------------------------------------------|--|
| 1                   | PLT-Coupler GND (black) of<br>PLT-22 Channel Port 2    |  |
| 2                   | PLT-Coupler Signal (green) of<br>PLT-22 Channel Port 2 |  |
| 3                   | PLT-Coupler +12V (red) of<br>PLT-22 Channel Port 2     |  |
| 4                   | Earth Ground                                           |  |
| 5, 6                | EIA-709 A, B of FT-10 Channel Port 1                   |  |
| 24                  | Main Earth Ground                                      |  |
| 25, 26 Power Supply |                                                        |  |

Table 14: L-Switch Terminals LS-38C

## 2.6 Wiring

Every network segment connected to the L-Switch needs to be terminated according to the rules found in the specification of the transceiver (see Chapter 3).

- Important: All used and unused ports must be properly terminated. LOYTEC recommends the use of the LOYTEC L-Term series network terminators (LT-13 or LT-33 respectively). For unused ports, it is recommended to use a 100 Ohm 0.25 W resistor between terminals A and B as termination. Only the PLT-22 port can be left un-terminated.
- Important: All Earth ground terminals must be connected to the main Earth ground terminal 24 (LS-xxxxC and LS-xxxxCB) or terminal 15 (LS-xxC and LSxxCB). When using shielded network cables only one side of the cable should be connected to ground. Thus, the shield must be connected to earth ground either at the L-Switch terminals or somewhere else in the network, but never at more than one place (see Figure 4)!

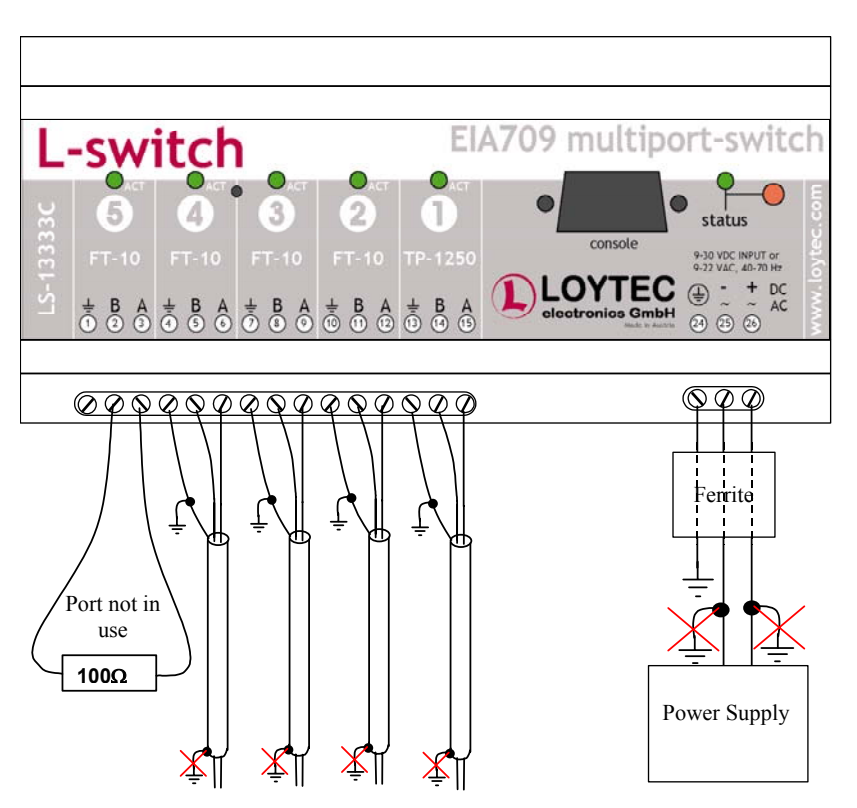

Figure 4: Connecting the L-Switch (LS-13333C)

Figure 4 shows an L-Switch where Port 5 is not used.

## 3 Network Media

#### 3.1 TP-1250

The TP-1250 uses transformers for galvanic isolation. The topology of a TP-1250 network is a bus. Thus, both ends of the bus cable need to be terminated with a termination network as shown in Figure 5.

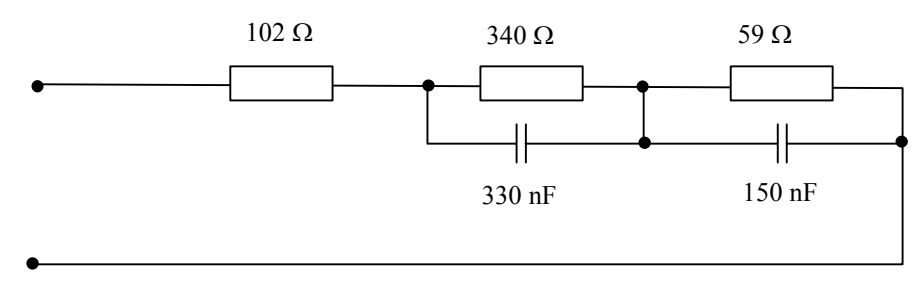

Figure 5: TP-1250 Termination Network

If the collision-less backbone mode (recommended, default behavior) is disabled, the L-Switch TP-1250 ports are fully compatible to the parameters specified by LonMark for this channel (TP/XF-1250). If the collision-less backbone mode is enabled, proprietary channel parameters are used. In this case no Neuron Chip based nodes or other nodes with standard TP-1250 communication parameters are permitted on the same channel.

## 3.2 FT-10

The L-Switch FT-10 ports are fully compatible to the parameters specified by LonMark for this channel. FT-10 ports can also be used on Link Power (LP-10) channels. However, the L-Switch does not provide the power supply for Link Power channels.

When using the Free Topology Segment feature of the FT-10, only one termination (Figure 6) is required and can be placed anywhere on the free topology segment.

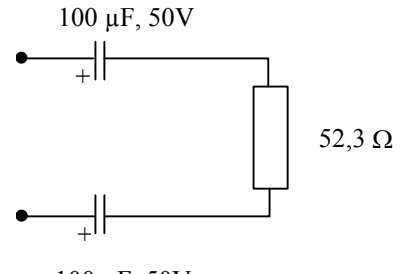

100 µF, 50V

Figure 6: FT-10 Free Topology Termination

In a double terminated bus topology, two terminations are required (Figure 7). These terminations need to be placed at each end of the bus.

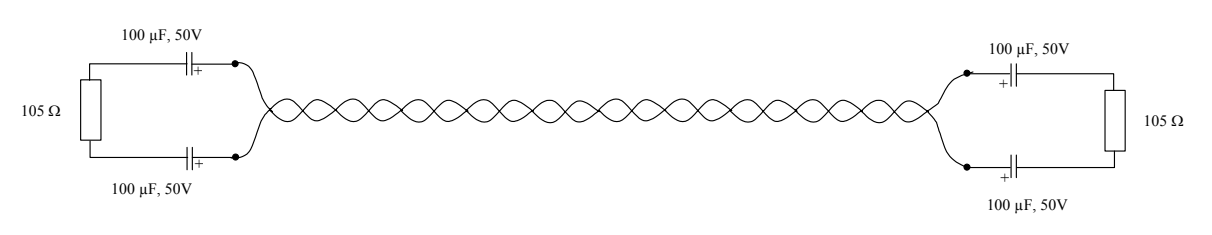

22

Figure 7: Termination in an FT-10 Bus Topology

#### 3.3 RS-485

The L-Switch RS-485 ports are fully compatible with the parameters specified by TIA/EIA RS-485 for this channel. A maximum of 32 L-Switch RS-485 ports can be connected to one channel.

The RS-485 ports support bit-rates between 300 kbps and 2.5 Mbps. When using bit-rate auto-detection (see Section 4.2) the L-Switch checks for the following bit-rates: 0.61 kbps, 1.221 kbps, 2.441 kbps, 4.883 kbps, 9.766 kbps, 19.531 kbps, 39.0625 kbps, 78.125 kbps, 156.25 kbps, 312.5 kbps, 625 kbps, 1,250 kbps and 2,500 kbps. Standard Neuron Chip compatible channel parameters with a channel priority of 4, but no node priority are used with these bit-rates. If bit-rate auto-detection is switched off, the channel parameters for the LonMark TP-RS485-39 channel (39 kbps) are used.

RS-485 can only be used in a bus configuration and must be terminated on both ends. The maximum stub length between the main bus and a single node is 0.3 m.

Figure 8 shows the termination required on both ends of the bus.

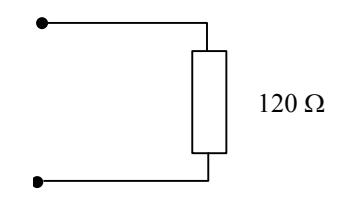

Figure 8: RS-485 Termination

RS-485 requires bus terminations on both ends of the bus (Figure 9).

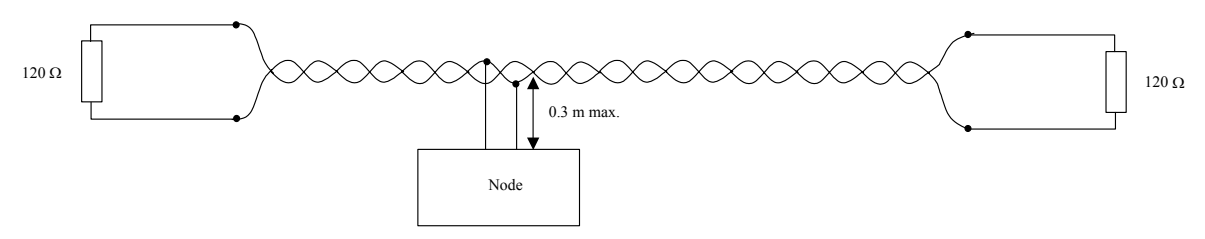

Figure 9: Termination in a RS-485 Bus Topology

#### 3.4 PLT-22

The L-Switch LS-38C is shipped with a PLT-Coupler module to be used with the Power-Line port of the device. See Figure 10 on how to connect the PLT-Coupler module to the L-Switch.

The PLT-Coupler module must be plugged directly into a wall outlet. Do not plug the PLT-Coupler into a power strip or behind any lightning or surge protection filters, which might affect power-line communication. Also check that a 120 VAC rated PLT-Coupler is used in 120 VAC systems (USA, Japan) and that a 230 VAC PLT-Coupler is used for 230 VAC mains (Europe).

Do not short the outputs of the PLT-Coupler and follow the wiring diagram as shown in Figure 10.

The LS-38C is configured for a 3.5Vpp transmit level with the CENELEC access protocol enabled. For 7 Vpp transmit level and/or the CENELEC access protocol disabled please contact LOYTEC for availability at <a href="mailto:sales@loytec.com">sales@loytec.com</a>.

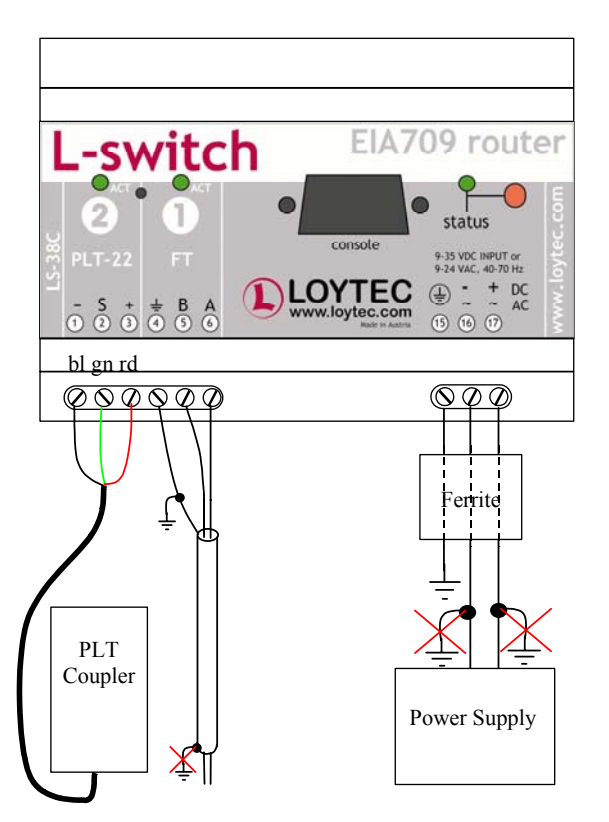

Figure 10: Connecting the L-Switch to the Power-line Coupler (bl: black, gn: green, rd: red).

Important: To minimize the channel load on the power-line channel LOYTEC strongly recommends operating the LS-38C as configured router only (see Section 4.1.3)!

24

## **4** Operating Modes

## 4.1 Message Forwarding Modes

Depending on the DIP switch settings of DIP switch 1 and 2 the L-Switch supports 3 different methods to route packets between the different EIA-709 ports. Both, the L-Switch and the L-Switch XP support smart switch mode and repeater mode. The L-Switch XP in addition supports the EIA-709 router mode.

Important: Whenever the forwarding mode of the L-Switch is changed using the DIP switch a reset to factory defaults is recommended!

#### 4.1.1 Smart Switch Mode

The L-Switch can be configured to act as a self-learning switch in an EIA-709 network. In this operation mode the L-Switch decides based on the destination address of a message, to which port(s) the message has to be forwarded or whether it has to be forwarded at all. Thus, it isolates local network traffic (e.g. in case of heavy loaded networks). This is the default operating mode for the L-Switch.

Figure 11 shows the proper DIP switch setting to put the L-Switch into learning switch mode. This DIP switch setting is the factory default setting.

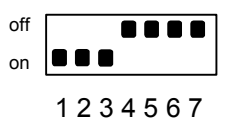

Figure 11: DIP switch setting for learning switch mode (factory default)

Important: This smart switch routing algorithm does not support any kind of network loops!

Important: Whenever a network is reconfigured, it is recommended to clear the forwarding tables in the L-Switch by pressing the status button for at least 20 seconds (see Section 5.4).

#### 4.1.1.1 Domain Learning

The L-Switch supports learning of up to 4 Domains.

Note: All messages, which are received on an unknown domain are forwarded to all ports!

#### 4.1.1.2 Subnet/Node Learning

The subnet/node learning algorithm supports segmentation of the network traffic on a subnet/node basis. Thus, the user does NOT need to take care of any subnets spanning

multiple physical channels. Even when a node is moved from one channel to another, the L-Switch keeps track and modifies its forwarding tables accordingly.

If needed the regular L-Switch allows switching off subnet node learning using DIP switch number 2 (see Table 1).

*Note:* All messages with a destination subnet/node address not yet learned are forwarded to all ports!

#### 4.1.1.3 Group Learning

The L-Switch supports group learning. Groups can span multiple L-Switch ports.

If needed the regular L-Switch allows switching off group learning using DIP switch number 1 (see Table 1).

- Note: Group learning only works for messages using acknowledged or request/response service.
- *Note:* All messages with a destination group address not yet learned are forwarded to all ports!

#### 4.1.1.4 Broadcast Address Learning

The L-Switch has no learning strategy for broadcast addresses.

As a result, all subnet or domain wide broadcasts are forwarded to all ports<sup>1</sup>.

#### 4.1.1.5 Unique Node ID Address Learning

The L-Switch has no learning strategy for unique node ID addresses.

Node ID addressed messages are forwarded to all ports.

#### 4.1.2 Repeater Mode

The L-Switch can be configured to operate in a repeater mode, where all messages are forwarded to all ports regardless of the address format.

To put the L-Switch into repeater mode the following steps need to be performed:

- 1. Set the L-Switch into repeater mode (switch OFF subnet/node learning and group learning) by setting DIP switches 1 and 2 in the appropriate position (see Figure 12 and Figure 13).
- 2. The forwarding tables must be reset by pressing the status button for at least 20 seconds (see Section 5.4).

<sup>&</sup>lt;sup>1</sup> Firmware versions 2.0 and up allow to disable subnet broadcast flooding. Please contact LOYTEC support if you need to enable this feature!

Figure 12 and Figure 13 show the proper DIP switch settings for repeater mode on the two different L-Switch versions, assuming all other DIP switches remain in the factory default position.

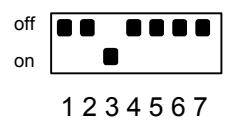

Figure 12: DIP switch settings to enable repeater mode for an regular L-Switch

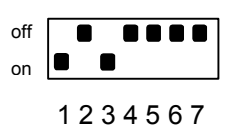

Figure 13: DIP switch settings to enable repeater mode for an L-Switch XP

#### 4.1.3 Configured Router Mode (L-Switch XP only)

In this operating mode the L-Switch acts like a standard EIA-709 compatible router, which can be configured with standard network management tools like LonMaker or NL-220. This operating mode is compatible with any other standard EIA-709 router. It is only possible on the L-Switch XP.

Figure 14 shows the proper DIP-switch settings for EIA-709 compatible router mode, assuming all other DIP-switches remain in the factory default position.

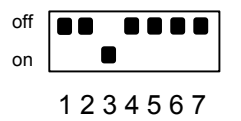

Figure 14: OFF-OFF: DIP-switch settings for configured router mode.

Standard EIA-709 routers allow 4 different operating modes, which must be configured via a network management tool (e.g. LonMaker): configured router, learning router, bridge and repeater. Since the learning algorithm in the smart switch operating mode (see Section 4.1.1) is superior to the learning router mode of a EIA-709 router, the learning router mode is not supported by the L-Switch.

Further, note that the repeater mode of the EIA-709 router differs from the L-Switch repeater mode (see Section 4.1.2). While the L-Switch repeater mode is transparent and does not require any additional configuration, the repeater mode of the EIA-709 router must be configured using a network management tool and thus requires commissioning.

#### 4.2 Bit-Rate Auto-Detection

The L-Switch supports bit-rate auto-detection on RS-485 channels. The factory default DIP switch setting enables bit-rate auto-detection on all RS-485 ports. Figure 15 shows the DIP

switch settings to disable bit-rate auto-detection, assuming all other DIP switches remain in the factory default position.

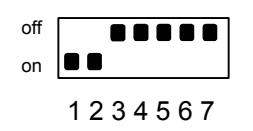

Figure 15: DIP switch settings to disable bit-rate auto-detection

Alternatively the bit-rate auto-detection can be enabled/disabled on a per port basis via the console menu (see Section 5.3.2). Further the console menu allows restarting the bit-rate auto-detection on selected ports.

While the port is auto-detecting the corresponding port LED is flashing orange.

#### 4.3 Network Buffers

The L-Switch can handle packets from the network with a maximum length of 256 bytes. There is no explicit limit in the network buffer counts.

## **5** User Interface

#### 5.1 Status Button

The L-Switch is equipped with a status button (see Figure 1). When pressing the status button shortly during normal operation of the L-Switch, it sends a "Service Pin Message" on every port. Note that every L-Switch port has its own unique node ID ("Neuron ID").

28

Pressing the status button longer than 2 seconds will allow you to select the port to sends out the "Service Pin Message" message: The port LED of the currently selected port will light up orange. After 2 seconds the next available port will be selected. When the status button is released the "Service Pin Message" is sent out on the currently selected port.

If the L-Switch is operated in smart switch mode (see Section 4.1.1) or repeater mode (see Section 4.1.2) pressing the status button for more than 20 seconds resets the switching tables (see Section 5.4).

#### 5.2 LED Signals

#### 5.2.1 Status LED

The L-Switch is equipped with a two-color status LED (green and red, see Figure 1).

When power is applied to the L-Switch, the status LED is green. During boot-up the status LED is used to signal error conditions (red).

#### 5.2.2 Port LEDs

Each port on the L-Switch has a three color LED (green, red and orange, see Figure 1). Table 15 shows the port different LED patterns and their meaning.

| Behavior               | Description                                   | Comment                                                            |
|------------------------|-----------------------------------------------|--------------------------------------------------------------------|
| GREEN flashing fast    | Traffic                                       |                                                                    |
| GREEN flashing at 1 Hz | Port unconfigured                             | L-Switch XP operated as EIA-709<br>router (see Section 4.1.3) only |
| RED permanent          | Port damaged                                  |                                                                    |
| RED flashing fast      | Traffic with high amount of errors            |                                                                    |
|                        | (see Section 5.4)                             |                                                                    |
| RED flashing at 1 Hz   | Firmware image corrupt                        |                                                                    |
| (all ports)            | Please upload new firmware                    |                                                                    |
| ORANGE permanent       | Port disabled                                 | e.g. using LSD Tool                                                |
|                        |                                               | (see Section 9)                                                    |
| ORANGE flashing fast   | Traffic on port configured as management      | e.g. using LSD Tool                                                |
|                        | port                                          | (see Section 9)                                                    |
| ORANGE flashing at 1   | Bit-rate auto-detection                       | RS-485 ports only                                                  |
| Hz                     |                                               |                                                                    |
| ORANGE permanent       | Status button pressed for more than 20        |                                                                    |
| (all ports)            | seconds                                       |                                                                    |
|                        | Switching tables will be reset once button is |                                                                    |
|                        | released                                      |                                                                    |

#### Table 15: Port LED patterns

## 5.3 Console

The L-Switch is equipped with a serial interface to

- display the results of the self test
- allow advanced configuration via a console menu
- upgrade the L-Switch firmware

To use the serial interface the console connector (see Figure 1 and Figure 2) of the L-Switch can be connected to the RS-232 port of a PC. Now, the PC can communicate with the L-Switch using a standard terminal program with the communication settings set to 38,400 bps / 8 data bits / no parity / 1 stop bit.

For the LS-xxxxC and LS-xxC series a 1:1 female-male serial cable is required to connect the L-Switch to the RS-232 port of a PC, while on the LS-xxxxCB and LS-xxCB series a standard null-modem-cable with full handshaking must be used.

#### 5.3.1 Self Test

Whenever the L-Switch comes out of reset it performs a self test. If the self test passed successfully, all port LEDs successively turn green for 0.5 seconds. If a failure occurs during self test, the status LED is flashing red and the L-Switch is reset.

The console output of a successful boot sequence on an L-Switch with 5 ports on the console reads as follows:

| LOYTEC electronics GmbH<br>www.loytec.com                                   |                            |
|-----------------------------------------------------------------------------|----------------------------|
| Testing Board ID (OF)<br>Testing RAM<br>Testing boot loader                 | Passed<br>Passed<br>Passed |
| Testing fallback image                                                      | Passed                     |
| Testing primary image                                                       | Passed                     |
| Testing Flash                                                               | Passed                     |
| Loading primary image                                                       | Passed                     |
| Starting application                                                        | Passed                     |
| Port 1 detected (XF/TP-1250)                                                | Passed                     |
| Port 3 detected (FT-10)                                                     | Passed                     |
| Port 4 detected (FT-10)                                                     | Passed                     |
| Port 5 detected (FT-10)                                                     | Passed                     |
| L-SWITCH(c)<br>LOYTEC electronics GmbH<br>Thu Dec 22 15:58:11 2005 - V4.4.0 |                            |
| System has passed self-test and is active                                   |                            |

Figure 16: Console messages during the boot phase

The duration of a successful boot sequence of an L-Switch with 5 ports is typically 10 seconds.

#### 5.3.2 L-Switch Configuration Menu (Main Menu)

After booting the L-Switch displays the following console menu:

Figure 17: L-Switch main menu

The menu items are described below:

#### 1 - Show device information

This menu item shows information on the L-Switch and the current firmware. The output should look like what is shown in Figure 18.

```
Product information
_____
Product code: LS-13333C
            Primary image
Firmware:
             3.1.0
Version:
Build date: Apr 9 2004
Serial number: 000104-8000000FC80
Free memory: 898K,59K
             25.9C
System temp:
Supply volt:
             23.6V
Unique node IDs
_____
Port 1 (EIA709): 80 00 00 00 FC 80
Port 2 (EIA709): 80 00 00 00 FC 8F
Port 3 (EIA709): 80 00 00 00 FC 7F
Port 4 (EIA709): 80 00 00 00 FC 8D
Port 5 (EIA709): 80 00 00 00 FC 8C
```

Figure 18: Device information

#### 2 - Update firmware

This menu item allows updating the L-Switch firmware via the serial interface (console). See Section 7.2 for detailed instructions.

Note: If you select this option accidentally you can return to the main menu by sending a break signal. In case your terminal program does not offer an option to send a break signal the device has to be reset to return to the main menu.

#### 3 - System configuration

Select this menu item to change system configuration settings. See Section 5.3.3 for details.

#### 4 - EIA-709 configuration

Select this menu item to change the EIA-709 configuration settings. See Section 5.3.4 for details.

#### 8 - Reset configuration (factory defaults)

This menu item resets the L-Switch to factory defaults. See Section 5.5 for details on how to load factory defaults by pressing the status button and Section 5.3.5 on how to load factory defaults through the console menu.

#### 0 - Reset L-Switch

This menu item resets the L-Switch.

*Note:* Not all firmware versions provide a console menu. See Section 10 on which firmware versions support this feature.

#### 5.3.3 System Configuration Menu

The system configuration menu allows setting the principal operating modes of the L-Switch.

```
System Configuration Menu
_____
                                 : 2002-10-29 08:37:15
[1] Set date/time (GMT)
[2]
    Router mode
                                 : Smart Switch Mode
   Subnet/node learning
                                : subnet/node (DIP)
[3]
[4] Group learning
                                 : enabled (DIP)
[6] Block zero length domain
                                : disabled
[7] Block unknown domains
                                 : enabled
   Factory reset w. status button : enabled
[8]
[q]
    Quit without saving
[x] Exit and save
```

Please choose:

Figure 19: System Configuration Menu

#### 1 - Set date/time

If present this menu option allows setting the battery powered on-board real-time clock. Older hardware versions do not come with a real-time clock. In this case this menu option is not present.

#### 2 - Router Mode (L-Switch XP only)

The router mode menu allows setting the principal operating mode of the L-Switch routing core. Normally the operating mode of the routing core is set with the DIP switches 1 and 2 but can be overridden in this menu. This option is present on the L-Switch XP only.

#### Figure 20 Router mode configuration menu

#### 3 - Subnet/node learning

This menu option allows selecting the subnet/node learning mode (see Figure 21).

Figure 21 Selecting subnet/node learning mode

If subnet/node learning is selected the L-Switch will learn based on subnet/node addresses (see Section 4.1.1.2). Subnet broadcasts are flooded. This mode is plug&play.

If subnet learning is selected the L-Switch will learn based on subnets. Subnet broadcasts are only forwarded to ports, which contain nodes with that subnet. Subnet learning should be enabled if group overloading is used in the case that more than 256 group addresses are needed. Subnet learning is not plug&play. Please use LonMaker, NL-220, or other network management tools to ensure that one subnet address is only used behind one L-Switch port. This can be achieved by using our L-Switch LonMaker shapes or by placing phantom routers in e.g. NL-220. Please contact LOYTEC support if you think you need this feature!

If the mode is changed via the console menu, it cannot changed via the corresponding DIP switch anymore (see Section 2.3). Choose "[4] Set router configuration according to DIP switch", to return control to the DIP switch.

#### 4 - Group learning

This menu option allows enabling or disabling learning of group addresses (see Section 4.1.1.3).

#### 6 - Block zero length domain

Please contact LOYTEC support if you think you might need to block zero length domain!

#### 7 - Block unknown domains

The L-Switch will learn up to four domains. If your network contains more than four domains please contact LOYTEC support for advice!

#### 8 - Factory reset w. status button

In case the L-Switch is in the mode repeater or smart switch, pressing the status button longer than 20 seconds resets the switching tables (see Section 5.1). This function can be disabled using this menu option.

#### 5.3.4 EIA-709 Configuration Menu

This menu allows changing the EIA-709 transceiver configuration, enabling the collision-less backbone mode for TP-1250 transceivers, and enabling bit-rate auto-detection for RS-485 transceivers.

Figure 22 EIA-709 configuration menu.

#### 1 to 5 - Change transceiver configuration for Port 1 - 5

This menu item allows setting the default transceiver configuration for port 1 to 5 if there are different possible transceiver configurations.

For TP-1250 transceivers it is possible to set the transceiver settings to collision-less backbone mode. Please contact LOYTEC if you think you might need this feature!

For RS-485 transceivers it is possible to manually set the bit-rate or choose bit-rate autodetection. If auto-detection is enabled the detected bit-rate is shown. See Section 4.2 for an in-depth discussion of this feature.

Please contact LOYTEC support (see Section 8.5) if you want to change the default transceiver configuration (e.g. PLT-22 in CENLEC or NON-CENELEC mode).

#### 9 - Bit-rate auto-detection configuration source (only if RS-485 port is present)

This menu item allows to set what decision element should be used to enable or disable the bit-rate auto-detection. If [1] DIP Switch is selected the value set on the DIP switch (see Table 1 and Table 2) is used to enable or disable the bit-rate auto-detection. If [2] Software is selected the setting made with Option 1 - 5 is used to enable or disable the bit-rate auto-detection.

#### 5.3.5 Reset configuration (load factory defaults)

This menu item allows resetting the device into its factory default state. The following menu appears.

Figure 23 Reset to factory defaults menu.

#### 1 - Reset everything to factory defaults

Pressing "1" resets the complete device to factory defaults (including error log etc.).

#### 2 - Reset switch configuration to factory defaults

Pressing "2" performs a reset identical to pressing the status button longer than 20 seconds (see Section 5.5). Use this menu item if you are moving EIA-709 network nodes between different EIA-709 channels.

#### **5.4 Network Diagnostics**

The L-Switch provides simple network diagnostics via its port LEDs:

- 1) If the port LED does not light up at all this port is not connected to any network segment or the connected network segment currently shows no traffic.
- 2) If the port LED is flashing green the state of the network segment connected to this port is ok.
- 3) If the port LED is flashing red a potential problem persists on the network segment connected to this port. This state is referred to as overload conditions.

A port overload condition occurs if

- the average bandwidth utilization of this port was higher than 70% or
- the collisions rate was higher than 5% or
- more than 15% CRC errors have occurred on a port with a power-line transceiver or more than 5% on a port with a transceiver other than power-line or
- the L-Switch was not able to process all available messages.

For a deeper analysis of the reason of the overload condition it is recommended to use a protocol analyzer (e.g. LOYTEC's LPA) or a similar tool. The exact reason of the overload condition can also be determined with the LSD Tool (see Section 9).

## 5.5 Resetting the switching tables

If the L-Switch is in smart switch mode (see Section 4.1.1) or repeater mode (see Section 4.1.2) the status button needs to be pressed for at least 20 seconds, in order to reset the switching tables. Resetting the switching tables means:

- Clearing the group forwarding, the subnet/node forwarding and the router domain table.
- Clearing the L-Switch status and statistic data.
- Resetting the L-Switch back to unconfigured state.

All this is done when the button is released. Afterwards a reset is performed to let the changes take effect. Once the button is held down for more than 20 seconds all port LEDs are switched to orange and stay orange until the button is released and the L-Switch is reset. This indicates that the switching tables were reset.

Alternatively to holding down the status button the switching tables can be reset by selecting the menu item "Reset to factory defaults" in the console menu (see Section 5.3.2).

- Important: If the L-Switch is operated in smart switch mode (see Section4.1.1) and is moved from one location to another or if major changes to the configuration of the network are made, it is recommended to reset the L-Switch configuration to factory defaults.
- Important: Wait at least 30 seconds after power-up of the L-Switch before pressing the Status Button to ensure that the L-Switch has booted properly!
- Important: If the L-Switch is manually configured it is recommended to disable the option to reset the L-Switch back to factory defaults via the status button to prevent users from accidentally clearing the configuration! This can be done via the console using the corresponding menu option in the system configuration submenu (see Section 5.3.3)!

## 6 The L-Switch in a Network

The L-Switch is based on LOYTEC's powerful L-Core<sup>™</sup> and L-Chip<sup>™</sup> technology. It is designed to be very robust and reliable in high bandwidth applications.

#### 6.1 L-Switch and L-Switch XP as Smart Switch

In this operation mode the L-Switch behaves completely transparent in a network. To put it simple: It installs like a repeater, but works like a router.

Installing and operating the L-Switch and L-Switch XP is plug and play when using the factory default settings, which have

- Subnet/node learning enabled,
- Group learning enabled,
- Bit-rate auto detection enabled, and
- Collision-less backbone mode for TP-1250 ports disabled.

After connecting the network cables, the L-Switch can be powered up and it will start its switching application.

When using a standard binding tool (e.g. LonMaker) bindings between nodes connected to different ports can be done without considering the L-Switch. Further, an L-Switch can be added anywhere to an already configured network without reconfiguring the nodes in the network.

Optionally the L-Switch XP can be configured as a repeater. If configured as repeater this does not have any impact on the routing algorithm of the L-Switch in smart switch mode.

In case the L-Switch has to be visible in an LNS base binding tool (e.g. LonMaker) LOYTEC provides LonMaker shapes for the different L-Switch models (e.g. for documentation purposes). Please refer to application note AN006E "L-Switch and LNS" (see Section 9) for details.

The smart switch mode is the default operation mode for all L-Switch models.

## 6.2 L-Switch XP as EIA-709 Router

The L-Switch XP is designed to be compatible with standard EIA-709 routers, if operated as EIA-709 router. Thus, it requires commissioning via a network management tool (e.g. LonMaker) like any standard EIA-709 router to be fully functional.

Note: This operation mode is only available on models labeled L-Switch XP.

*Note:* When shipped the L-Switch XP comes configured in smart switch mode. To use it as EIA-709 compatible router changing the DIP-switches is required (see Section 2.3.2).

The L-Switch 2-Port can be installed with any network management tool like any other standard EIA-709 router.

The L-Switch XP multi-port versions (3 to 5 ports) contain multiple standard EIA-709 routers – one for each port – and one internal TP-1250 backbone. The internal TP-1250 is neither visible nor accessible from the outside. Figure 24 shows an example for a 5-Port L-Switch (LS-13333C).

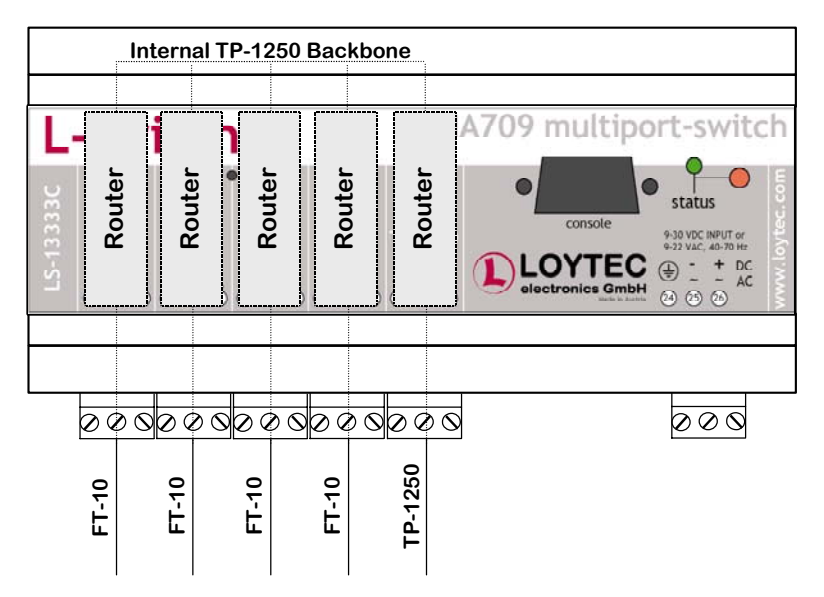

Figure 24: Internal structure of a 5-Port L-Switch in EIA-709 router mode.

Each router must be commissioned separately. The port LEDs of unconfigured routers are flashing green with a frequency of 1 Hz (once per second).

Pressing the status button longer than 2 seconds will allow you to select the port to sends out the "Service Pin Message" message: The port LED of the currently selected port will light up orange. After 2 seconds the next available port will be selected. When the status button is released the "Service Pin Message" is sent out on the currently selected port/router.

If an LNS based installation tool (e.g. LonMaker) is used, detailed instructions can be found in application note AN006E "L-Switch and LNS" (see Section 9).

#### 6.3 Network Variables

The L-Switch provides the current values of the on-board temperature sensor, the input voltage on the power supply, the uptime, and the channel status via network variables on all ports. Table 16 shows the corresponding network variables with their names, network variable indices, maximum update rate, and the SNVT types.

| Purpose | Name | Index | SNVT Type | Min. Update   |
|---------|------|-------|-----------|---------------|
|         |      |       |           | Interval [ms] |

| Purpose                                                                                                    | Name          | Index | SNVT Type                | Min. Update<br>Interval [ms] |
|----------------------------------------------------------------------------------------------------|---------------|-------|--------------------------|------------------------------|
| Current value of internal temperature sensor (LM76)                                                                                                    | nvoSystemTemp | 0     | SNVT_temp (#39)          | 2000                         |
| Current value of the input voltage on the power supply                                                                                                    | nvoSupplyVolt | 1     | SNVT_volt (#44)          | 2000                         |
| Uptime of L-Switch (if RTC is present,<br>otherwise nvUptime.day is set to<br>SNVT_ELAPSED_TM_DAY_INVALID<br>)                                                  | nvoUptime     | 2     | SNVT_elapsed_tm<br>(#87) | Polled                       |
| Overload condition of L-Switch ports (bit<br>0 to 7 correspond to ports 1 to 8, a one on<br>this bit signals a overload condition on the<br>corresponding port) | nvoOverload   | 3     | SNVT_state (#83)         | 2000                         |

Table 16: Output network variables provided by the L-Switch

*Note: These network variables are for monitoring purposes only. It's not recommended to bind these network variables to any nodes!* 

#### 6.4 Wink action

When receiving a wink network management message all the port LEDs light up orange one after the other back and forth three times ("scanner light"). At the end of this cycle the port LED on which the wink command was received lights up three times.

Note: Not all firmware versions support the wink command. See Section 10 on which firmware versions support this feature.

## 7 Updating the L-Switch Firmware

The L-Switch firmware supports remote upgrade over the network and the serial console.

To guarantee that the L-Switch cannot be destroyed due to a failed firmware update the L-Switch firmware consists of two images:

- 1. Fall-back image
- 2. L-Switch application image

The fall-back image is write protected in flash memory and provides everything needed to talk to the L-Switch platform over the network. The L-Switch application image is designed to be updated over the network whenever there is a need to do so.

The fall-back image makes sure that the L-Switch comes up in a status where the maintenance software can at least talk to the L-Switch platform and can download a new L-Switch application image.

When the L-Switch boots up with the fall-back image, all port LEDs are flashing red. In this state it does not forward any messages.

*Note:* All configuration settings and all forwarding tables will be lost, when the firmware is updated.

## 7.1 Firmware Update via the Network

Basically firmware downloads can be performed on every L-Switch port. However, since the L-Switch is not based on a Neuron Chip a new firmware image cannot be downloaded with a standard tool. Rather, a designated tool, the LSD Tool (see Section 9), must be used. See the LSD Tool documentation for details on how to download a new L-Switch firmware via the network.

## 7.2 Firmware Update via the Console

To download the firmware via the console the L-Switch must be connected to the RS-232 port of a PC via its console interface as described in Section 5.3. You will need the LOYTEC serial upgrade tool (LSU Tool), which can be downloaded from our homepage at <u>www.loytec.com</u>.

Please make sure that the L-Switch console shows the main menu otherwise navigate to the main menu or simply reset the L-Switch.

Double click on the \*.dlc file that comes with the new firmware package. This should start the LSU Tool and load the firmware image referenced in the dlc file. Please note that the dlc file and the dl file must be stored in the same folder. The start window of the LSU tool is shown in Figure 25.

| 🔙 LSU Serial Upgr                                                                                 | ade Tool                                                   |                                                                             |                                                |
|---------------------------------------------------------------------------------------------------|------------------------------------------------------------|-----------------------------------------------------------------------------|------------------------------------------------|
| Eile Image Help<br>Information<br>Image File<br>Load Address<br>Baudrate<br>Line Settings<br>Port | lproxy_primary.dl<br>0x60000<br>38400 bps<br>8N1<br>COM1 💌 | Product L-PR0XY<br>Verify String N/A<br>WakeUp String \n<br>Menu String 2\n | Control<br>Download<br>Quit<br>Display Console |
| Progress 0%                                                                                       | Abort                                                      | Status: Configuration file loaded                                           | Statistics<br>Passed 0<br>Failed 0             |

Figure 25 LSU Serial Upgrade Tool in idle mode.

If the L-Switch is not connected to COM1 you can change the port to COM1, COM2, COM3, or COM4. Make sure that the product shown under "Product" matches the device you are upgrading. Note that Figure 25 and Figure 26 do not necessarily show the proper product.

Press "Download" to start the download. A progress bar as shown in Figure 26 can be seen.

| 🔙 LSU Serial Upg                                                                                  | rade Tool                                                  |                                                          |                             |                                                |
|---------------------------------------------------------------------------------------------------|------------------------------------------------------------|----------------------------------------------------------|-----------------------------|------------------------------------------------|
| File Image Help<br>Information<br>Image File<br>Load Address<br>Baudrate<br>Line Settings<br>Port | lproxy_primary.dl<br>0x60000<br>38400 bps<br>8N1<br>COM1 V | Product<br>Verify String<br>WakeUp String<br>Menu String | L-PR0XY<br>N/A<br>\n<br>2\n | Control<br>Download<br>Quit<br>Display Console |
| Download<br>Progress                                                                              |                                                            |                                                          |                             | Statistics                                     |
| 0%                                                                                                | Abort                                                      | Status: Downloading                                      |                             | 100% Failed 0                                  |

Figure 26 Progress bar during firmware download.

If the upgrade is successful the following window appears (Figure 27).

| LSU Tool | ×                                    |
|----------|--------------------------------------|
| ⚠        | The download completed successfully. |
|          | ОК                                   |

Figure 27 Successful firmware upgrade.

Double check that the new firmware is executed by selecting 1 and pressing Enter in the console window. This will bring up the device information, which shows the current firmware version.

## Important: Upgrading the firmware results in all configuration data being lost! If any user specific configuration was done via the LSD tool or the console menu this

configuration has to be manually restored! If the L-Switch XP is operated in configured router mode (see Section 4.1.3) it has to be re-commissioned!

*Note:* Not all firmware versions support a firmware update via the console. See Section 10 on which firmware versions support this feature.

## 8 Troubleshooting

#### 8.1 TP-1250 port does not work

#### Problem

Messages are not forwarded to or from the TP-1250 port(s). All other ports work properly.

#### Explanation

This problem might be due to mixing collision-less backbone mode and standard backbone mode devices on one channel.

#### Solution

If the TP-1250 channel is used in collision-less backbone mode make sure all devices on the network have collision-less backbone mode enabled, only L-Switch devices are connected to this backbone and every L-Switch has a unique station ID set.

If the TP-1250 channel is used in standard backbone mode make sure that all L-Switch devices have the collision-less backbone mode disabled.

#### 8.2 One or more port LEDs are flashing red

#### Problem

One or more port LEDs are flashing red whenever there is traffic on the channel (instead of green).

#### Explanation

The L-Switch has built-in network analysis functionality (see Section 5.4): Whenever it detects a potential problem on one port, the corresponding activity LED will change its color to red.

#### Solution

Most likely this behavior is due to a wiring problem. Check the wiring and termination of the network connected to the affected port. If this does not solve your problem use a protocol analyzer (e.g. LOYTEC's LPA) and/or a network diagnostics tool (e.g. LOYTEC's LSD Tool or Echelon's Nodeutil) to find the source of the problem.

## 8.3 All port LEDs are flashing red

#### Problem

All port LEDs are flashing red at a rate of approx. once per second and the L-Switch does not forward any messages.

#### Explanation

Somehow the primary image was destroyed and the fall-back image was booted (see Section 7). This image does not support forwarding of messages. It only allows downloading a new firmware.

#### Solution

If this problem occurs because a firmware update was attempted (and failed somehow), simply retry downloading the new firmware image.

If no firmware update was attempted, please contact LOYTEC support (see Section 8.6).

#### 8.4 LonMaker cannot commission node

#### Problem

When adding a new node to a LonMaker project, LonMaker receives the service ping message from that node, but is unable to commission it.

#### Explanation

This problem might be due to badly configured TP-1250 port.

#### Solution

See Section 8.1.

## 8.5 All LEDs light up orange about every second

#### Problem

All LEDs of my L-Switch (port & status LEDs) light up orange every second or so and it does not forward any messages.

#### Explanation

Probably the power supply is too weak and the L-Switch reboots again and again.

#### Solution

Try to use a power supply following the specifications in the user manual.

If the problem persists contact LOYTEC support (see Section 8.6).

#### 8.6 Technical Support

LOYTEC offers free telephone and e-mail support for our L-Switch product series. If none of the above descriptions solves your specific problem please contact us at the following address:

LOYTEC electronics GmbH Stolzenthalergasse 24/3 A-1080 Vienna Austria / Europe

email: <u>support@loytec.com</u> web: <u>http://www.loytec.com</u> tel: +43/1/40 20 805 0 fax: +43/1/40 20 805 99

or

LOYTEC Americas Inc. 583 Union Chapel Road Cedar Creek, TX 78612 USA

*Email:* <u>*support@loytec-americas.com</u> web:* <u>*http://www.loytec-americas.com*</u> *tel:* +1/512/332 2445 *fax:* +1/512/332 2445</u>

## 9 Application Notes

Please refer to the application notes listed in Table 17 for further information on using the L-Switch in different application scenarios.

| Application Note                     | Торіс                                                                                                    |
|--------------------------------------|----------------------------------------------------------------------------------------------------|
| AN002E - LSD Tool                    | How to use the enhanced statistic features of the L-Switch<br>with the LOYTEC system diagnostics tool (LSD tool) |
| AN006E - L-Switch and LNS            | How to use the L-Switch with LonMaker and other<br>network management tools                                      |
| AN004E - Backbone Mode               | Further information on how to best utilize the high-speed collision-less backbone mode of the L-Switch           |
| AN005E - L-Switch with L-IP Backbone | How to best utilize the L-Switch together with L-IPs                                                             |

Table 17: L-Switch related application notes.

## 10 L-Switch Firmware Versions

Table 18 shows the most important features available only in certain firmware versions depending on the firmware version. The L-Switch XP can be used with firmware versions 3.0 and up.

| Firmware Version/<br>Features                     | 1.0 | 1.2 Final 1  | 2.0          | 3.0/3.1      | 4.2          |
|---------------------------------------------------|-----|--------------|--------------|--------------|--------------|
| Console Menu<br>(configuration & firmware update) | -   |              |              |              | $\checkmark$ |
| Aging mechanism                                   | -   |              |              |              | $\checkmark$ |
| Execute Wink NM command                           | -   | $\checkmark$ | $\checkmark$ | $\checkmark$ | $\checkmark$ |
| Management port                                   | -   |              |              |              | $\checkmark$ |
| Password protection                               | -   |              |              |              | $\checkmark$ |
| Full LSD 2.0 support                              | -   | I            |              |              | $\checkmark$ |
| L-Switch XP support                               | -   | -            | -            |              | $\checkmark$ |
| Commission in smart switch mode                   |     |              |              |              | $\checkmark$ |

Table 18: Available features depending on firmware version

## **11 Specifications**

## 11.1 LS-xxxxC and LS-xxC

| Operating Voltage                   | .9-35 V DC or 9-24 V AC ±10%                                                                     |
|-------------------------------------|--------------------------------------------------------------------------------------------------|
| Power Consumption                   | . typ. 3 W                                                                                       |
| In rush current                     | up to 1100 mA @ 24 VAC                                                                           |
| Operating Temperature (ambient)     | $0^{\circ}C$ to $+50^{\circ}C$                                                                   |
| Storage Temperature                 | -10°C to +85°C                                                                                   |
| Humidity (non condensing) operating | . 10 to 90% RH @ 50°C                                                                            |
| Humidity (non condensing) storage   | . 90% RH @ 50°C                                                                                  |
| Enclosure                           | Installation enclosure 9 TE (L-Switch<br>Multi-port) resp. 6 TE (L-Switch 2-Port),<br>DIN 43 880 |
| Environmental Protection            | . IP 40 (enclosure); IP 20 (screw terminals)                                                     |
| Installation                        | DIN rail mounting (EN 50 022) or wall mounting                                                   |

## 11.2 LS-xxxxCB and LS-xxCB

| L-Switch | User  | Manual                                  |
|----------|-------|-----------------------------------------|
|          | 0.001 | 1 I I I I I I I I I I I I I I I I I I I |

| Installation | DIN rail mounting (EN 50 022) or wall |
|--------------|---------------------------------------|
|              | mounting                              |

## **12 Revision History**

| Date     | Version | Author | Description                                                                                                    |
|----------|---------|--------|----------------------------------------------------------------------------------------------------|
| 31-12-01 | 1.0     | JB     | Initial revision V1.0                                                                                                    |
| 12-02-02 | 1.1     | JB     | Updated supply voltage range from 9-22 V AC to 9-24 V AC (production lot 2)<br>Added installation instructions on ferrite                                                                                                    |
| 10-06-02 | 1.2     | JB     | Updated L-Switch product label<br>Added recommended power supplies<br>Added connecting diagrams for LS-33300C and LS-33000C<br>Added description of console menu<br>Updated information on network diagnostics<br>Added description of Wink command<br>Added information on firmware update<br>Added information on LSD Tool<br>Added application note on L-Switch LonMaker shapes<br>Updated application note on L-Switch backbone mode<br>Added application note on using L-Switch devices with EIA-709/IP<br>Routers<br>Added firmware feature list |
|          | 2.0     | DL, JB | Updated cover sheet<br>Updates for Firmware version 2.0 (specifically Console Menu,<br>Network Variables, and Firmware Update)<br>Moved applications notes into separate documents<br>Added documentation of L-Switch 2-port version                                                                                                    |
| 15-09-03 | 2.0     | DL, JB | Release version 2.0                                                                                                    |
| 23-01-04 | 3.0     | JB     | Release version 3.0                                                                                                    |
| 28-04-04 | 3.1     | JB     | Release version 3.1                                                                                                    |
| 07-02-06 | 4.4     | JB     | Updated for Firmware version 4.4<br>Updated for LS-xxxxCB and LS-xxCB                                                                                                    |